# Create a Gmail Account for Scan to Email

- 1. Visit: https://accounts.google.com/signup
- 2. Fill out:
  - o First name
  - o Last name
  - Desired email address
  - Password
  - o Click Next
- 3. Enter your birthday and gender
  - Click Next
- 4. Choose a username (if the one you entered isn't available)
  - o Click Next
- 5. Create a secure password, confirm it
  - Click Next
- 6. Add a recovery email address (optional but recommended)
  - Click Next
- 7. Enter your mobile phone number
  - o Google will send a code to verify it
- 8. Enter the verification code
  - o Click Verify
- 9. Agree to the Terms & Conditions
  - Review personalization settings
  - Click Confirm

# i Set Up Gmail App Passwords (Required for Most Scanners/Copiers)

Important: You must enable 2-Step Verification first.

# Step 1: Enable 2-Step Verification

- 1. Go to your Google Account: <u>https://myaccount.google.com/</u>
- 2. In the left menu, click Security
- 3. Under "How you sign in to Google", click 2-Step Verification
- 4. Follow the prompts to turn it on (you'll verify via your phone)

# Step 2: Generate an App Password

- 1. After enabling 2-Step Verification, go to: <u>https://myaccount.google.com/apppasswords</u>
- 2. Sign in again if prompted
- 3. Under "Select app", choose Other (Custom name)
- 4. Name it something like Copier or Scan to Email
- 5. Click Generate
- 6. Copy the 16-character password (no spaces)
  - Save it securely this will be used on the copier or scanner
- 7. Click Done

# Device Network Settings

• Valid DNS address: Ensure a working and valid DNS is set so the machine can resolve hostnames like smtp.gmail.com.

# SMTP Settings

- SMTP Server Name: smtp.gmail.com
- SMTP Port Number:
  - $\circ$  587 for TLS
  - o 465 for **SSL**
- SMTP Encryption Type:
  - Choose TLS if using port 587
  - Choose SSL if using port 465

# SMTP Authentication

- SMTP Authentication: Yes / Enabled
- SMTP Authentication Email Address: The Gmail address you want to send from
- SMTP Username: Same as above (the Gmail address)
- SMTP Password: App Password (not your regular Gmail password)
  - You must create an App Password in your Google Account (requires 2-Step Verification to be enabled).
- **SMTP Authentication Encryption**: *OFF* (this line is a bit ambiguous, but it generally refers to a specific legacy encryption toggle—if available, leave it **off** unless specified otherwise)

#### Step-by-Step: Canon Device Scan to Gmail Setup

## On the Canon Device (Operation Panel)

- 1. Press Settings/Registration.
- 2. Navigate to **Preferences**.
- 3. Go to Network.
- 4. Select Output Report.
- 5. Confirm by selecting Yes a report will print.
- 6. Note the IPv4 Address from the printout you'll need it for the next part.

#### Access Canon Remote User Interface (RUI) from a computer

- 1. Open a web browser and type the IPv4 Address into the address bar.
- 2. If you see a "Your connection is not private" warning, click Advanced  $\rightarrow$  Proceed.
- 3. Login:
  - Option 1:
    - System Manager ID: 7654321
    - PIN: leave blank or 7654321
    - Option 2:
      - Username: Administrator
      - PIN: leave blank or 7654321
- 4. On the right-hand side, click **Settings/Registration**.
- 5. On the left-hand side, click Send.
- 6. Navigate to Network Settings  $\rightarrow$  E-Mail/I-Fax Settings.
- 7. Enter the required machine settings for Gmail (e.g., SMTP server, port, authentication info):
  - SMTP Server: smtp.gmail.com
  - o Port: 587

- Encryption: StartTLS
- Authentication: On
- Email Address: (Gmail address)
- Username: (Gmail address)
- Password: App-specific password (not your Gmail password; see above)
- 8. Click **OK** to save settings.
- 9. Now, add recipient email addresses under Address Book -> One-Touch Buttons

#### Step-by-Step: HP Device Scan to Gmail Setup

## On the HP Device (Operation Panel)

- 1. Tap the "i" (Information) icon in the upper-right corner.
- 2. Select Ethernet.
- 3. Note the IPv4 address shown you'll use it to access the device from your computer.

#### Access HP Embedded Web Server (EWS) from a computer

- 1. Open a web browser and type the IPv4 address into the address bar.
- 2. If you see a warning like "Your connection is not private", click Advanced > Proceed.
- 3. Click **Sign In** in the upper right corner.
- 4. Use default login credentials. If required, try this common default password: 87654321.

# Set Up or Edit Scan to Email (Gmail)

- 1. Go to Scan/Digital Send in the middle menu bar.
- 2. Click:
  - Add to set up a new email account.
  - Edit to update an existing one.
- 3. Under Outgoing Email Servers, ensure the SMTP server is set to:
  - smtp.gmail.com
- 4. Configure these settings:
  - SMTP Server: smtp.gmail.com
  - Port: 587 (use STARTTLS) or 465 (use SSL/TLS)
  - Authentication: Enabled
  - Email Address: (Gmail address)
  - **Username**: (Gmail address)
  - **Password**: App-specific password (not your Gmail password; see above)
- 5. Click **Next** through each screen.
- 6. At the end, use the **Test** function to verify it works.
- 7. If successful, click Finish.